### Initiation à l'informatique Notes de cours

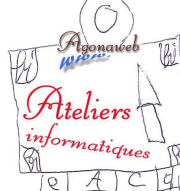

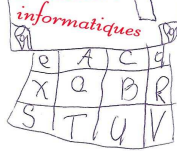

## Sauvegarde et copie de données

# Le Copier-Coller

Il permet de dupliquer un **mot**, un **texte** <u>dans une page</u> ou encore, l'**adresse** d'une page web <u>dans un courrier</u>. Il permet aussi de dupliquer un **fichier**, un **dossier**, dans l'explorateur.

- $\rightarrow$  Sélectionnez l'expression à dupliquer.
- → Deux méthodes : clic droit+Copier ou, sur le clavier, Ctrl+C
- → Ouvrez l'endroit où vous voulez dupliquer l'élément.
- → Deux méthodes : clic droit+Coller ou, sur le clavier, Ctrl+V

Nous préconisons l'utilisation du clavier (raccourci clavier), prenez-en l'habitude.

#### <u>Le Couper-Coller</u>

C'est la même chose que précédemment, mais <u>l'élément sera supprimé</u> du premier endroit pour être déplacé au second.

- → Sélectionnez l'expression à déplacer.
- → Deux méthodes : clic droit+Couper ou, sur le clavier, Ctrl+X
- → Ouvrez l'endroit où vous voulez dupliquer l'élément.
- → Deux méthodes : clic droit+Coller ou, sur le clavier, Ctrl+V

#### Enregistrer sous

Quand il s'agit de <u>récupérer une image</u>, par exemple, sur une page web ou de <u>récupérer une page web</u> entière, pour la copier dans l'explorateur, c'est <u>le nom de l'image</u> ou de la page qui est copié (son identité en quelque sorte).

Ce nom comporte toujours une extension qui donne l'indication du type d'objet dont il s'agit et donc du type de logiciel nécessaire à son ouverture (ex : ".jpg" ou ".gif" pour une image ; ".htm", ".html" ou ".php" pour une page web).

On utilise, pour ces récupérations, la fonction "Enregistrer sous".

→ Cliquez droit sur l'**image** à récupérer et faites "*Enregistrez l'image sous*" (parfois on parle de "*la cible*" pour une musique par exemple) ou, s'il s'agit de la **page** entière, cliquez sur <u>l'icône de configuration</u> du navigateur et faites "*Enregistrez la page sous*".

S'ouvre alors une fenêtre identique à un explorateur en miniature.

→ Cliquez sur le petit triangle, tout à fait en haut, pour chercher et choisir le dossier dans lequel vous souhaitez enregistrer l'élément.

→ Vous pouvez changer le nom du fichier mais, attention, <u>ne changez pas son extension</u>.

→ Cliquez sur "Enregistrer"

Vous retrouverez ce fichier dans votre explorateur dans le dossier où vous l'avez enregistrer.

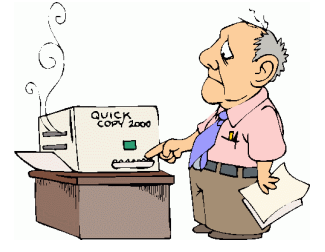